## Asya App Short Test Scenario - 2021-08-26

If by any step you receive unexpected results, notice something strange, translation mistake or error, please send report with step number in test scenario and screenshot.

- 1. Delete app
- 2. Before opening app Make sure your phone is set to native languge settings user inteface is in Swedish, Latvian or other local language (only if local language is not available then use English user interface)
- 3. Download app from appstore (if specifically ordered then from TestFlight)
- 4. Open app
- 5. Check if App UI in beginning is in local language first page after opening should be in local language (for example Swedish)
- "Sign-up with email" as new user using some name: test and email: <u>somerandomtex</u> <u>t@mailinator.com</u> (change first part of email to something else other than somerandom text, for example use your name and date <u>20211212@mailinator.com</u>). Write down your fake email, you will need it later.

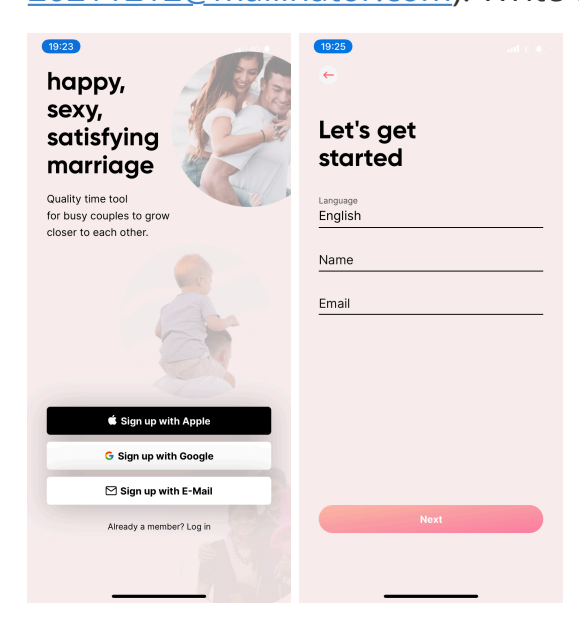

7. While registering try to change languages, see if interface is changing language and translations are correct

8. After registration you should get following screens, check translations and functionalities. User should be allowed to go through these screens only if user choses one of given options. Accept only Terms and services, not GDPR.

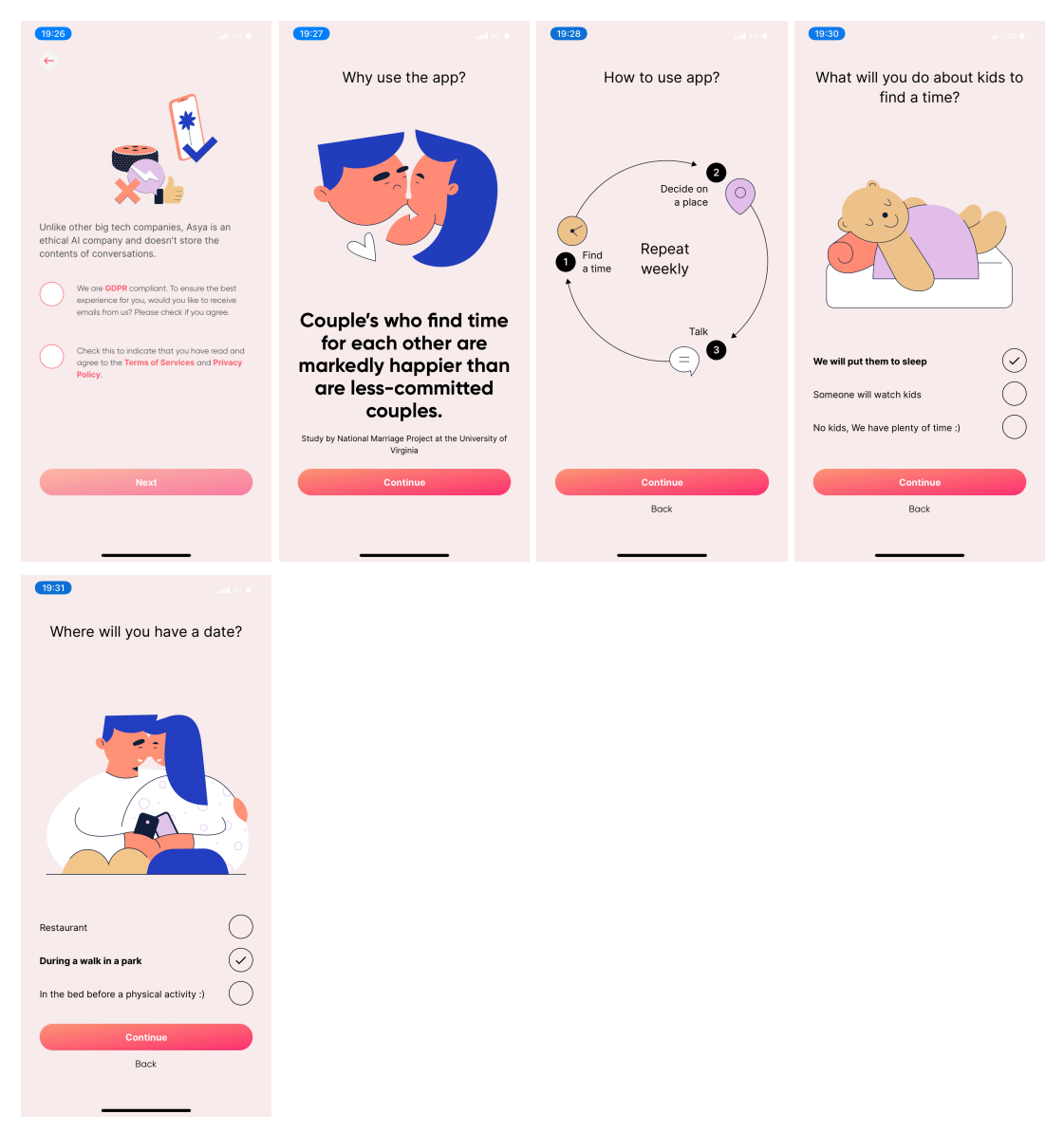

9. When you come to **calendar** step, use "Schedule later" - it is very important that you schedule date night using your devices calendar - check if the event actually shows up in calendar - check your calendar and texts

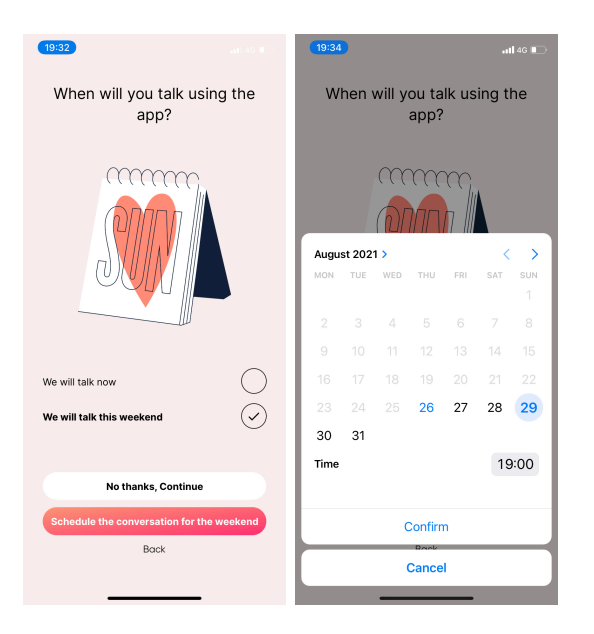

10. Enable notifications, check if you get request to confirm push notifications in iPhone devices.

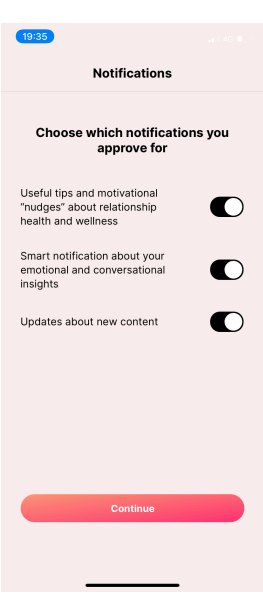

11. Check translations also in paywall

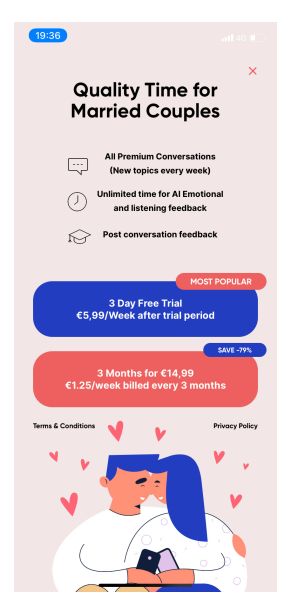

12. Check if introduction tutorial is correct and functions properly

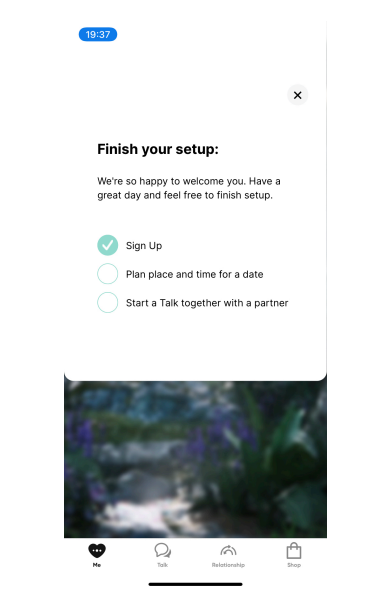

13. Try out Weekly Date free talk and read carefully all texts up to actual conversation - check translations and functions. Check if do not go back to home screen after starting conversation in strange ways etc. Must try to "Add to calendar", Must try in Conversation press like, dislike, next topic, explore stats.

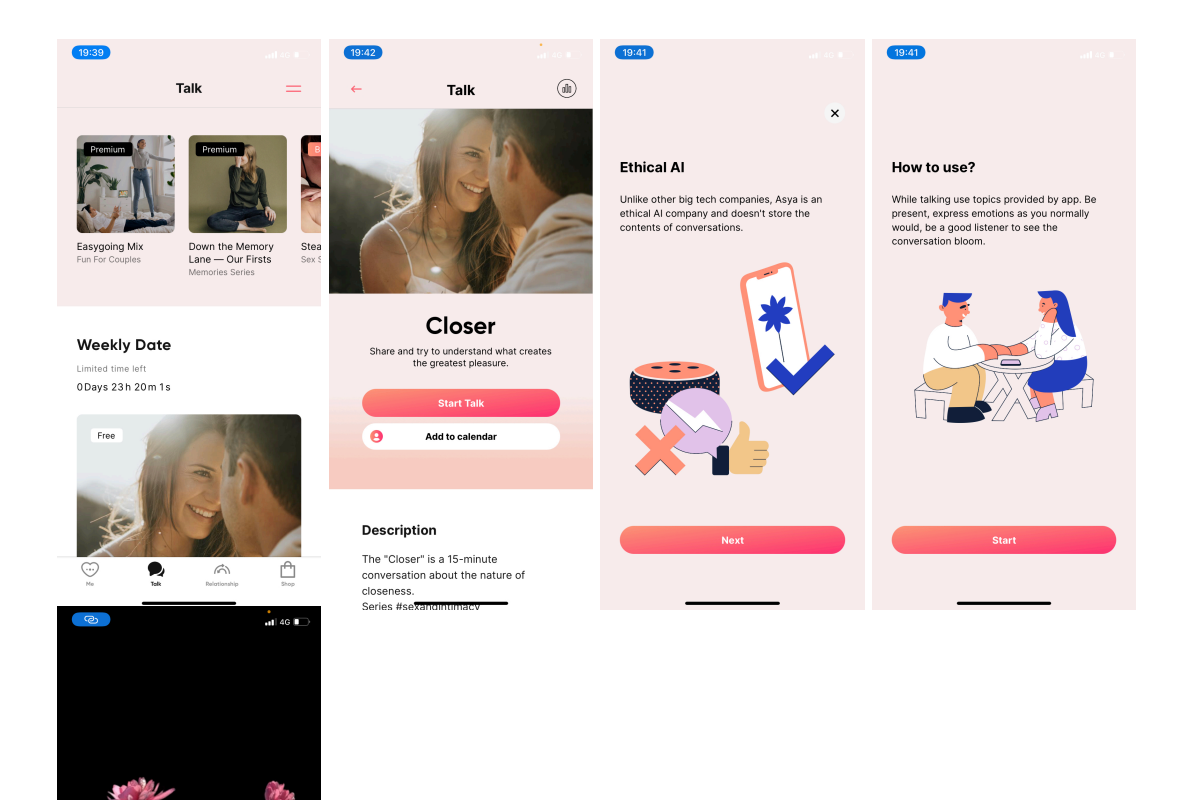

TOPIC

•

What have we not talked about in context of our intimacy, but I would like to tell you.

(>)

14. Next try to use "premium" conversation, then when paywall appears subscribe for free trial (after testing go into your devices playstore/appstore settings and unsubscribe/cancel free trail - you will not get charged). See if you can access premium talks after subscribing for weekly trial.

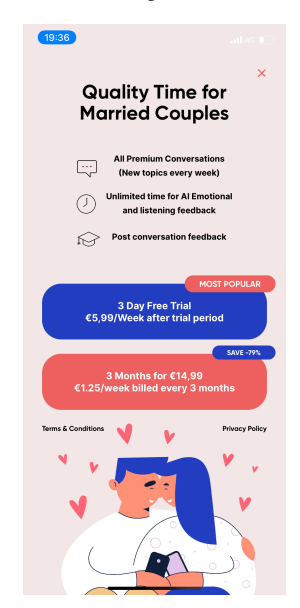

15. Next open relationship tab, you will need another device to register fake account using "mailinator.com" address then link both devices together as partners using these functions - very important to test if this works as expected and translations are OK. If something is not understandable in this process please report also that.

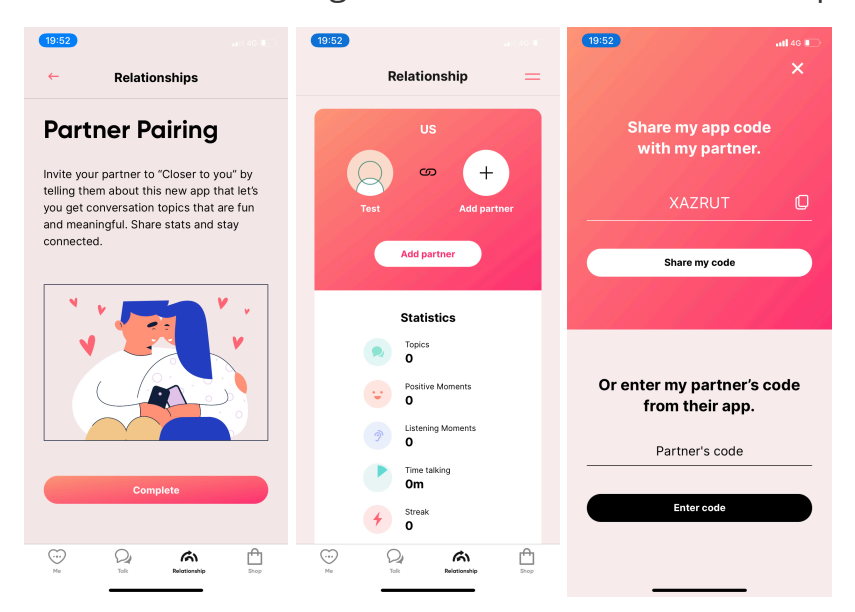

16. Next open shop tab, check translations and make sure you can open featured product, does the product match offering when opening link?

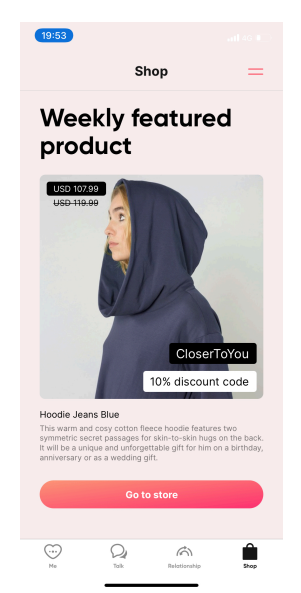

 Open sidebar menu, check Settings option, Send feedback and other menus in sidebar, check translations and functions. Try to send feedback with texts "testing" (test all menus except VoiceID - that will be next important part)

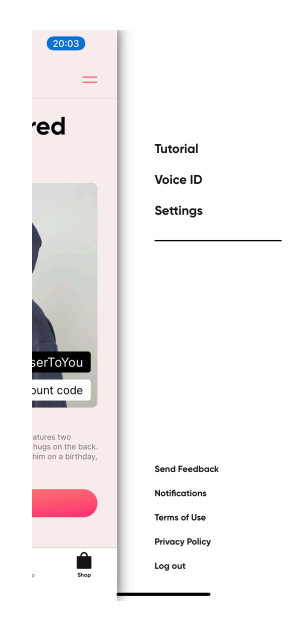

18. Form side menu open VoiceID, try to record voiceID, see how it works, you must be able to see you voiceID after it gets processed - it might take up to 5min to get processed. Report any problems, issues, comments.

| 20:04                                                                                                    | 20:04                                                                                                    | 20:04                                                                                                    |
|----------------------------------------------------------------------------------------------------|----------------------------------------------------------------------------------------------------|----------------------------------------------------------------------------------------------------|
|                                                                                                    | Emotional profile                                                                                                    | ← Voice id                                                                                                    |
| X<br>Voice ID<br>For full app metrics you need to record<br>how your voice sounds. Find a quiet place<br>and record your voice ID. | Start recording your VoiceID with the button<br>below. Answer the question aloud that you<br>see below. Change the question when you<br>have nothing else to say about it. Talk for at<br>least 2 minutes to get the recording done. | Teach app to<br>recognise your voice.<br>Record your voice following instructions. Add<br>more recordings to improve accuracy. Try to<br>record voice in a room and also in outside<br>environments. If you speek in multiple longuages |
|                                                                                                    | Question Question will show up here                                                                                                    | RECORD YOUR VOICE ID                                                                                                    |
|                                                                                                    | Your emotional profile                                                                                                    | ROOM OUTSIDE                                                                                                    |
|                                                                                                    | Emotions in your voice will show up<br>here Please record only your own<br>voice without background noises.                                                                                                    | 0:40 min, Quality: 57%<br>20 Apr 2021 16:55                                                                                                    |
|                                                                                                    | Record at least 2 minutes. RECORD YOUR VOICE                                                                                                    | 3:45 min, Quality: 71%<br>28 Aug 2020 13:31                                                                                                    |
| RECORD VOICE ID                                                                                                    |                                                                                                    | 0:33 min, Quality: 61%<br>28 Aug 2020 13:30                                                                                                    |

19. Make again one conversation from Relationship screen by pressing start talk, this time simulate talking using youtube video for 5min, use topics functions. Then afterwards make sure you see your conversation stats in Me tab, check if conversation stats are correct.

| 2008<br>Thu 26 Aug<br>This week<br>Westly tree Server<br>Th 25m O wee                                          | KS 2008                                                                                                    | aments<br>forments                                                                                                    | • Me • Partner                    |
|----------------------------------------------------------------------------------------------------|----------------------------------------------------------------------------------------------------|----------------------------------------------------------------------------------------------------|-----------------------------------|
| s M T W O F<br>Tearing for AppStrose Vectoreday<br>Capital Macdara<br>Pagitas Moments<br>1/ 50<br>SEE FEEDBACK | Conversation<br>84:26/45:00<br>Asya intuitio<br>Well done, you ar<br>positive emotions<br>hoppiness, you ar<br>you have emogy or<br>you have emogy or<br>goodwill. No one i<br>time and it's norm<br>experience the ful<br>emotions, but in g | Level<br>5/13<br>Dn Content<br>e expressing<br>g Remember,<br>ses your state<br>being in other<br>yess<br>showing that<br>and as well as<br>is hopy all the<br>nait to<br>galageetrum of<br>general, a life | Enotions<br>Postive Moments<br>42 |

- 20. Logout from app using sidebar menu.
- 21. Login into app using existing account button below all other buttons in intro screen, use fake email from step 6. Go to mailinator.com, type in your fake email and you should see in mailinator temporary mailbox login link into asya app. Use that to log in. Check if after login you can access your VoiceID that you recorded before.
- 22. In settings using sidebar menu try to Delete your account. You should be logged out.
- 23. Logout using sidebar menu, try to sign up using google, complete registration, if you see problems report.
- 24. Logout using sidebar, if you have iPhone try to login using Apple ID